## 「報・連・送」管理システム利用方法

## ~印刷範囲の設定方法~

設定できる印刷範囲は1つですのでメインで使用している パソコンに合わせてください。パソコンによって印刷範 囲は異なりますので、多少ずれることをご承知ください。

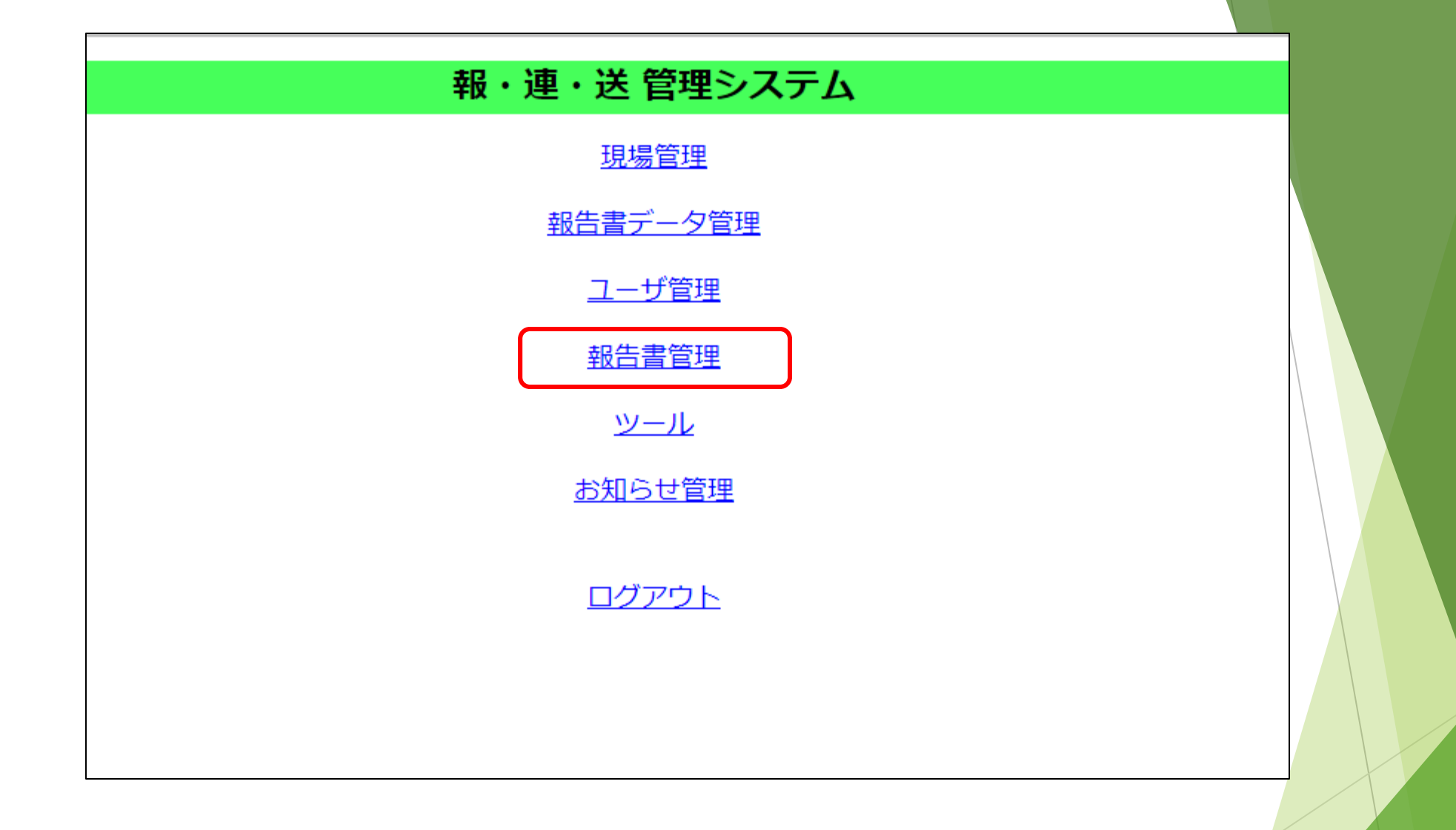

①報・連・送の管理画面にログインします。

②「報告書管理」を選択します。

| 組織名:A)株式会社A・S・K<br>ドメインID:ask2007<br><u>現場管理</u><br>報告書データ管理 | <ul> <li>報告書を追加</li> <li>□ 削除された報告書を表示する</li> <li>レ 検索</li> </ul> |     |                               |            |           |  |  |
|--------------------------------------------------------------|-------------------------------------------------------------------|-----|-------------------------------|------------|-----------|--|--|
| <u>ユーザ管理</u>                                                 |                                                                   |     | 次の50件へ 総件数                    | : 392件     |           |  |  |
| <u>報告書管理</u><br>ツール                                          | No.                                                               | 削除  | 報告書名                          | (.xlsx)    | (.json)   |  |  |
| <u>お知らせ管理</u>                                                | 1                                                                 |     | <u>(メアリヒト吉祥寺)検針</u>           | 出力フォーマットDL | 入力レイアウトDL |  |  |
| ログアウト                                                        | 2                                                                 |     | <u>A4写真3枚報告書</u>              | 出力フォーマットDL | 入力レイアウトロ  |  |  |
|                                                              | 3                                                                 |     | <u>A4写真6枚</u>                 | 出力フォーマットDL | 入力レイアウトロ  |  |  |
|                                                              | 4                                                                 |     | <u>A4写真6枚報告書</u>              | 出力フォーマットDL | 、カレイアウトDI |  |  |
|                                                              | 5                                                                 |     |                               | 出力フォーマットDL | 入力レイアウトロ  |  |  |
|                                                              | 6                                                                 |     | <u>D-roomBOX 提案書</u>          | 出力フォーマットDL | 入力レイアウトロ  |  |  |
|                                                              | 7                                                                 |     | <u>Keishinエレベーター点検</u>        | 出力フォーマットDL | 入力レイアウトロ  |  |  |
| 更したい報告書名                                                     | の                                                                 | (.x | lsx)「 <mark>出力フォーマットDL</mark> | 」を選択し      | ます。       |  |  |

| ダウンロード                    | 白 へ … ☆ :の |
|---------------------------|------------|
| A4写真6枚報告書.xlsx<br>ファイルを開く | ē û        |
| もっと見る                     |            |
|                           |            |

| フ  | アイル   | ホーム 挿入 ページ レイアウト            | 数式   | データ 校閲 表示 自動化 | こ 開 | 発 へル | プ |   |   |    |     |          | אכאב | ☆ 共有 ~ |   |
|----|-------|-----------------------------|------|---------------|-----|------|---|---|---|----|-----|----------|------|--------|---|
| A  |       | • : $\times \checkmark f_x$ |      |               |     |      |   |   |   |    |     |          |      |        |   |
| 1  | /E C  | D E F                       | КН   | I             | 0   | P    | Q | R | S | τL | J V | W >      | (Y   | ZA     |   |
| 2  | \${軒  | 發告書名]                       |      |               |     |      |   |   |   |    |     |          |      |        |   |
| 1  | 現場名   | \${物件名}                     |      |               |     |      |   |   |   |    |     |          |      |        |   |
| 5  | 作業内容  | \${作業内容}                    |      |               |     |      |   |   |   |    |     |          |      |        |   |
| 6  | 作業日   | \${作業日}                     | 作業者  | \${作業者}       |     |      |   |   |   |    |     |          |      |        |   |
| 7  | 項目    | \${項目1}                     | 項目   | \${項目2}       |     |      |   |   |   |    |     |          |      |        |   |
| 11 |       | si[写真1]<br>1 ~°             |      | \$1[写真2]      |     |      |   |   |   |    |     | <b>*</b> |      |        | ] |
| 13 | コメント  | \${コメント1}                   | コメント | \$[コメント2]     |     |      |   |   |   |    |     |          |      |        |   |
| 15 | 項目    | \$[項目3]                     | 項目   | \$[項目4]       |     |      |   |   |   |    |     |          |      |        |   |
| 準位 | 前完了 [ | 清掃報告書                       | n    |               |     |      |   |   | • |    |     |          |      | + 85%  |   |

④ダウンロードされたファイルを開き、「ひページプレビュー」表示に切り替えます。 青い枠内が印刷範囲ですので、お使いのパソコンに合わせ調整してください。

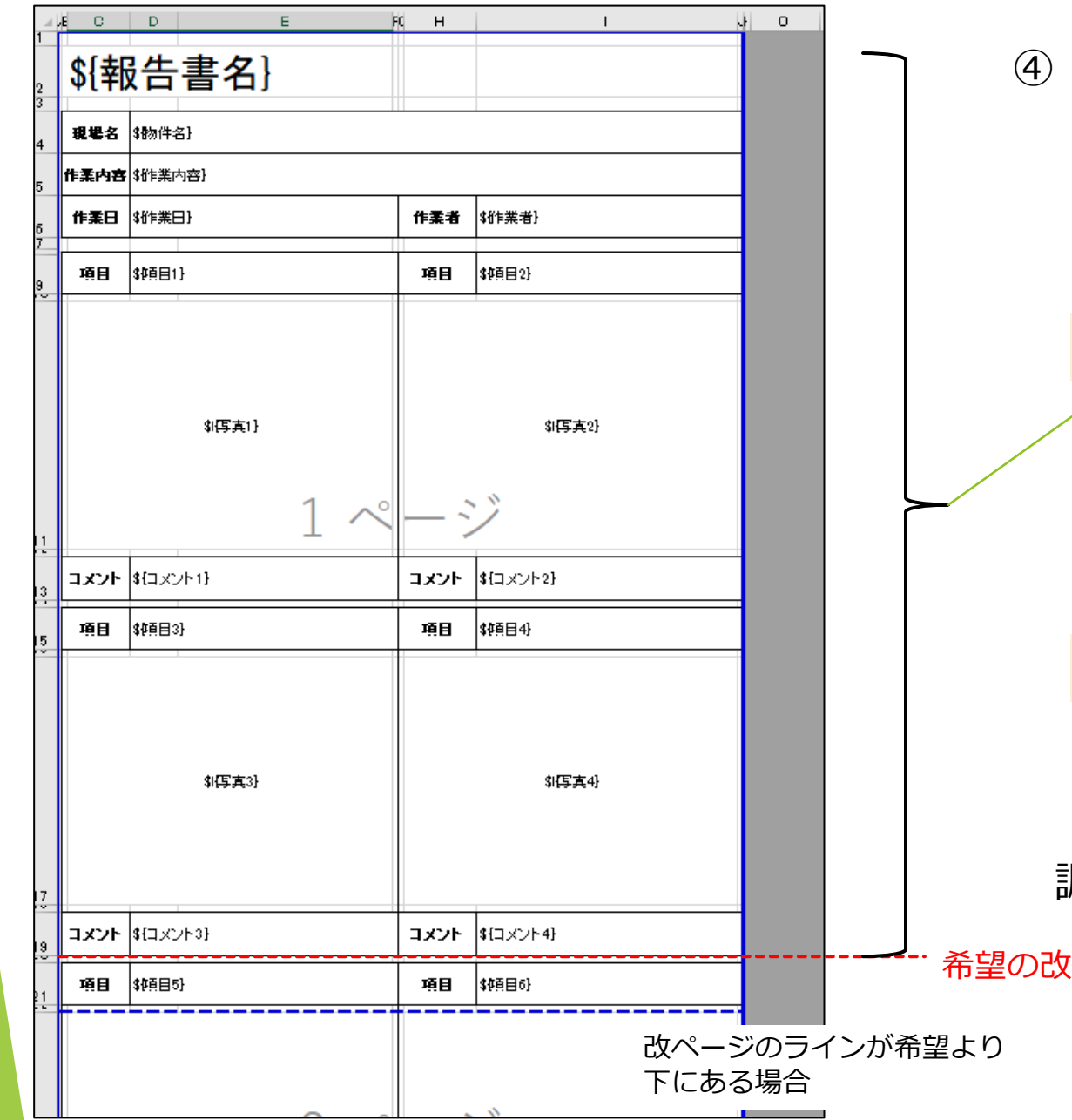

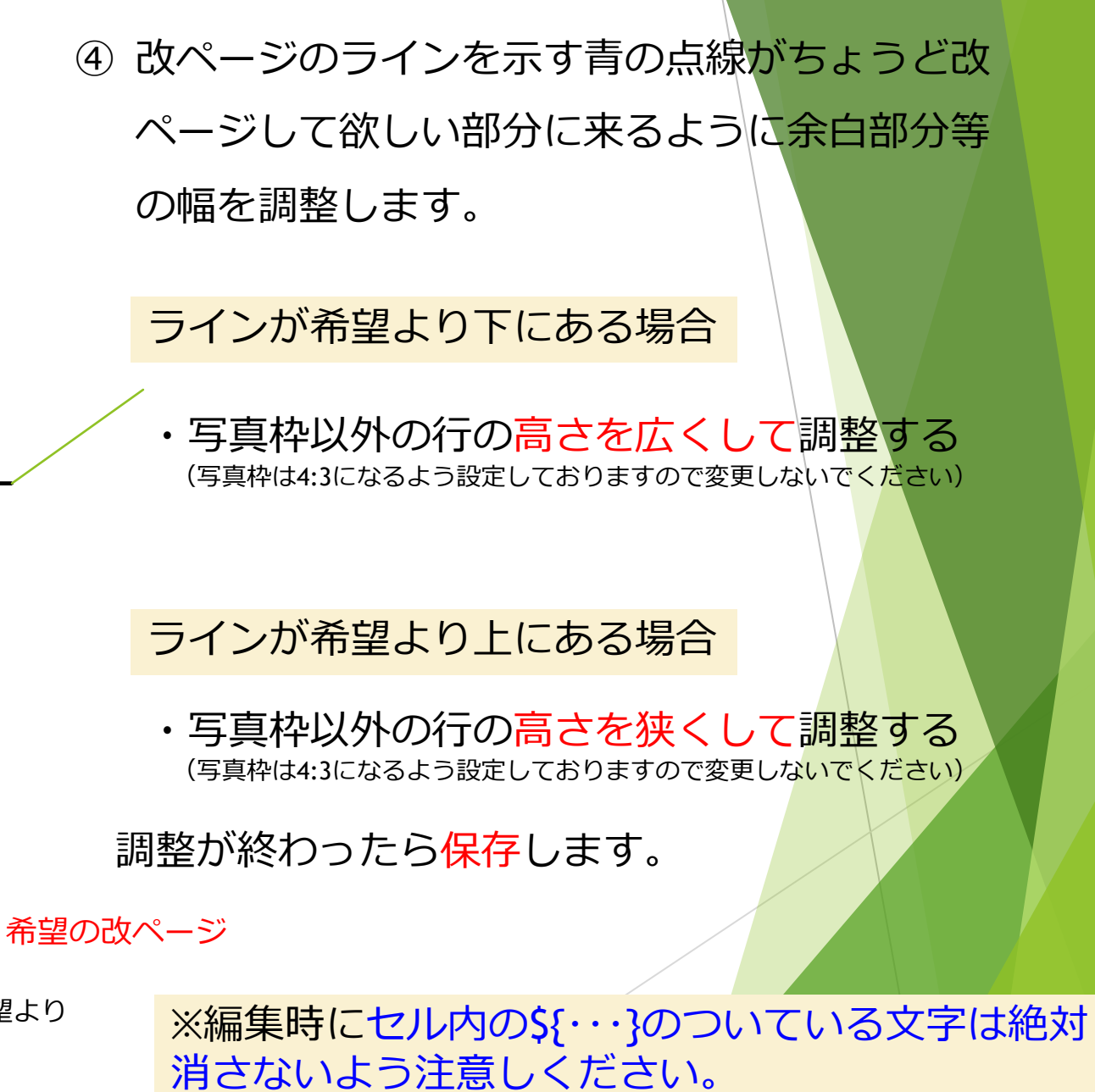

| 報・連・送<br>管理システム                                      | 報告書管理 - 報告書一覧                                                   |    |                        |            |           |  |  |  |
|------------------------------------------------------|-----------------------------------------------------------------|----|------------------------|------------|-----------|--|--|--|
| 組織名 : A)株式会社A・S・K<br>ドメインID : ask2007<br><u>現場管理</u> | <ul> <li>報告書を追加</li> <li>□ 削除された報告書を表示する</li> <li>□ </li> </ul> |    |                        |            |           |  |  |  |
| <u>報告書データ管理</u><br><u>ユーザ管理</u><br><u>報告書管理</u>      |                                                                 |    | 次の50件へ 総件数::           | 392件       |           |  |  |  |
|                                                      | No.                                                             | 削除 | 報告書名                   | (.xlsx)    | (.json)   |  |  |  |
|                                                      | 1                                                               |    | <u>(メアリヒト吉祥寺)検針</u>    | 出力フォーマットDL | 入力レイアウトDL |  |  |  |
|                                                      | 2                                                               |    | <u>A4写真3枚報告書</u>       | 出力フォーマットDL | 入力レイアウトDL |  |  |  |
|                                                      | 3                                                               |    | <u>A4写真6枚</u>          | 出力フォーマットDL | 入力レイアウトDL |  |  |  |
|                                                      | 4                                                               |    | <u>A4写真6枚報告書</u>       | 出力フォーマットDL | 入力レイアウトDL |  |  |  |
|                                                      | 5                                                               |    | <u>A4写真シート(標準)</u>     | 出力フォーマットDL | 入力レイアウトDL |  |  |  |
|                                                      | 6                                                               |    | <u>D-roomBOX 提案書</u>   | 出力フォーマットDL | 入力レイアウトDL |  |  |  |
|                                                      | 7                                                               |    | <u>Keishinエレベーター点検</u> | 出力フォーマットDL | 入力レイアウトDL |  |  |  |

⑤変更したいフォーマットの「報告書名」を選択します。

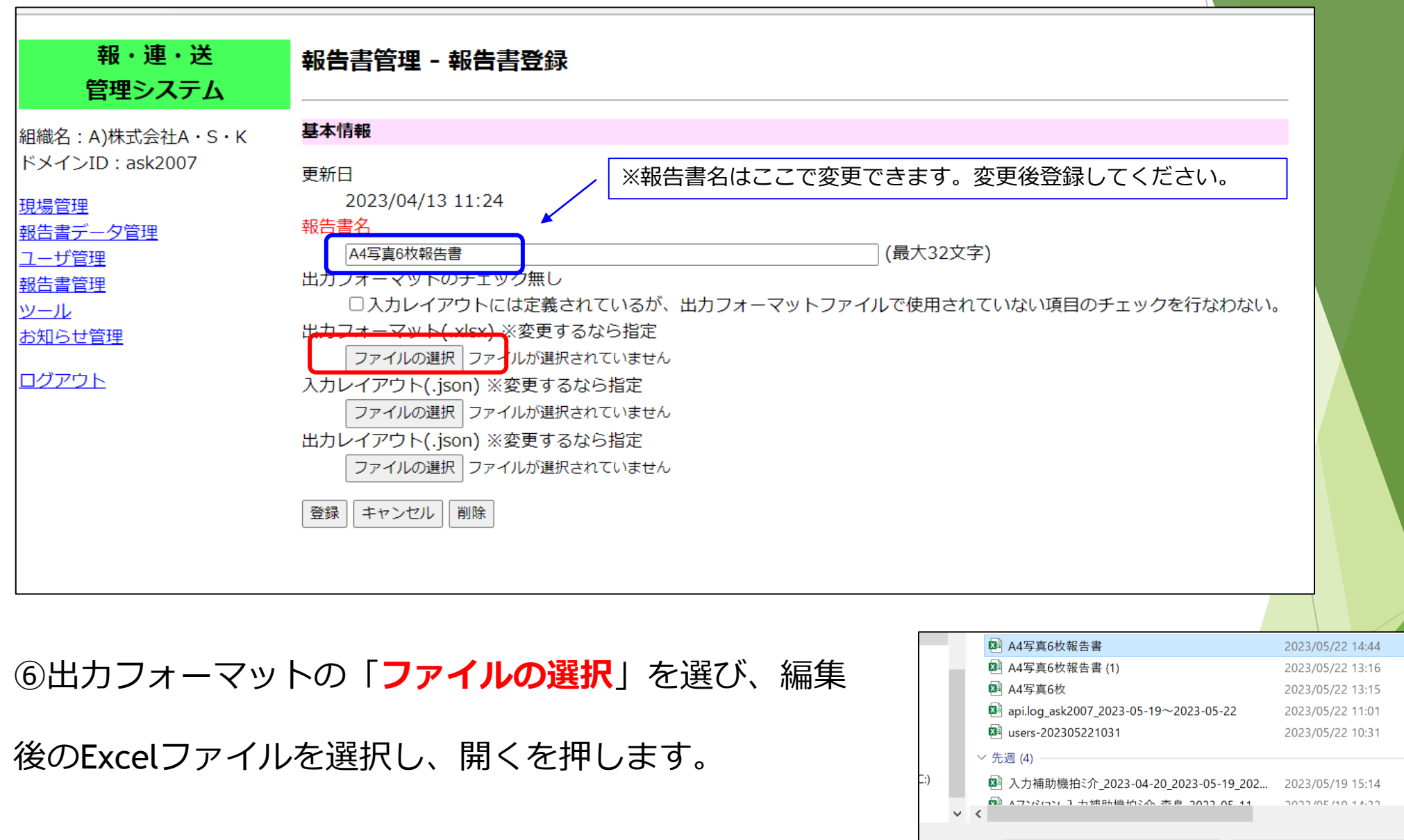

キャンセル

| 報・連・送<br>管理システム       | 報告書管理 - 報告書登録                                          |
|-----------------------|--------------------------------------------------------|
| 組織名:A)株式会社A・S・K       | 基本情報                                                   |
| ドメインID : ask2007      | 更新日                                                    |
| 現場管理                  | 2010,05/22 14:46                                       |
| 報告書データ管理              |                                                        |
| <u>ユーザ管理</u><br>報告書管理 | A4与真6权報告書<br>出力フォーマットのチェック無し                           |
|                       | 図入力レイアウトには定義されているが、出力フォーマットファイルで使用されていない項目のチェックを行なわない。 |
| <u>お知らせ管理</u>         | 出力フォーマット( <u>_xlsx) ※変更するなら指</u> 定                     |
| <u>ログアウト</u>          | ノアイルの選ば、A4与具62(報告書.xisx<br>入力レイアウト(.ison) ※変更するなら指定    |
|                       | ファイルの選択ファイルが選択されていません                                  |
|                       | 登録 キャンセル 削除                                            |

⑦「入力レイアウトには定義されているが、出力フォーマットファイルで使用されていない項目の

**チェックを行なわない。**」のチェックボックスを選択後、「**登録**」を押し完了です。

※チェックボックスが未選択の場合、エラー画面になる可能性がございます。